## Ablauf Zusatzprüfung Biologie und Umweltkunde Lehramtsstudium Sekundarstufe (Allgemeinbildung) Verbund Cluster Mitte

- 1. Klicken Sie auf diesen Link: <u>https://moodle.ph-ooe.at/login/index.php</u>
- 2. Klicken Sie auf "Neues Konto anlegen"
- 3. Geben Sie die geforderten Daten ein
- 4. Wechseln Sie auf Ihre E-Mailbox und klicken Sie auf den zugesandten Bestätigungslink
- 5. Sie sind nun auf der Testplattform Moodle für die Zusatzprüfung registriert
- 6. Klicken Sie nun auf folgenden Link: <u>https://moodle.ph-ooe.at/course/view.php?id=3225</u>
- 7. Klicken Sie auf "Selbsteinschreibung (Teilnehmer/in)" (ggf. müssen Sie sich mit Ihren Anmeldedaten aus Schritt 3 anmelden)
- 8. Klicken Sie auf den Button "Einschreiben". Danach kommen Sie auf die Informationsseite zum Test
- 9. Am Testtag um 09:30 (VOR Prüfungsbeginn): klicken Sie auf <u>https://moodle.ph-ooe.at/login/index.php</u>
- 10. Loggen Sie sie sich mit Ihren Anmeldedaten aus Schritt 3 ein
- 11. Auf Ihrer Moodle-Startseite klicken Sie dann den Kurs "Zusatzprüfung Biologie" unter "Zuletzt besuchte Kurse" oder in der Kursübersicht

Zuletzt besuchte Kurse

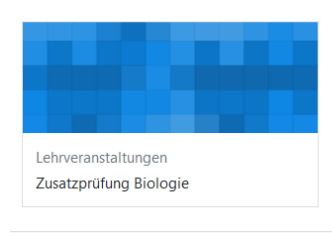

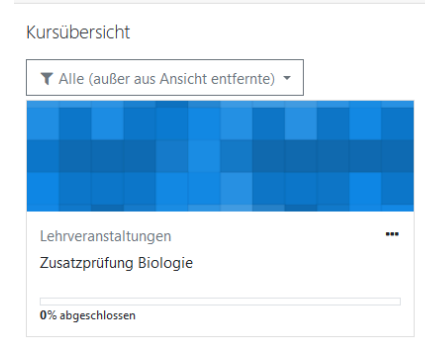

12. Am Testtag um 09:45: Treten Sie dem Zoom-Meeting unter folgendem Link bei: <u>https://us05web.zoom.us/j/4522206733?pwd=S3NqbFRiaWFZQ1ZuTUs1MmFoTHhzQT09</u> Sie müssen, während der Prüfung, immer online im Meeting sein und Ihre Webcam eingeschaltet haben. Falls Sie aufgefordert werden, Zugangsdaten für das Meeting einzugeben, so finden Sie diese hier:

> Meeting-ID: 452 220 6733 Kenncode: 4qr45u

- 13. Halten Sie Ihren Personalausweis/Reisepass/amtlichen Lichtbildausweis bereit und in die Webcam
- 14. Danach erhalten Sie im Zoom-Meeting den Zugangscode für den Test. Sie starten den Test, indem Sie im Moodle-Kurs auf

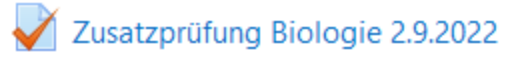

klicken und danach die Informationen durchlesen. Am Ende dieser Seite können Sie dann mit Ihrem Zugangscode in den Test einsteigen.